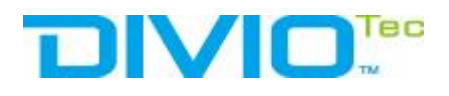

At Diviotec, our experience is your protection.

# DivioView ™ Fisheye-Plugin User Manual

V1.0

**DivioTec USA** 1013 Centre Road, Suite 403S, Wilmington DE19805, USA Tel: +1-510-432-9087 **DivioTec Taiwan** 

19F 1A, No.97, Sec. 4, ChongXin Rd., Sanchong Dist., New Taipei City 241, Taiwan (R.O.C.) Tel: +886-2-89763077 **DivioTec Thailand** 

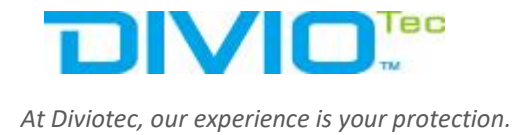

# HOW TO INSTALL THE PLUG-IN

1. Double-click "DivioTec Fisheye Plug-in" to open the folder.

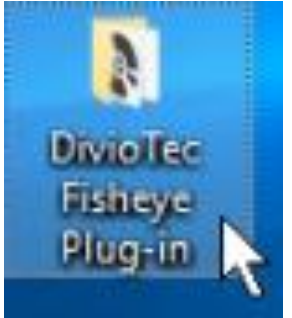

2. Double-click "MIP\_for\_Diviotec\_Fisheye\_Installer" to install the plug-in.

| Name                                    | v                                    | Date modified                                                                                         | Туре              | Size     |
|-----------------------------------------|--------------------------------------|----------------------------------------------------------------------------------------------------|-------------------|----------|
| MIP_for_Diviotec_Fisheye_Installec      |                                      | 4/6/2022 10:14 AM                                                                                     | Windows Installer | 1,487 KB |
| 30 cotus                                |                                      | 4/6/2022 10-14 AM                                                                                     | Application       | 540 V.D  |
| ltem<br>Auth<br>Title:<br>Date<br>Size: | type<br>ors: I<br>MIP<br>mod<br>1.45 | Windows Installer Par<br>Diviotec Co., Ltd.<br>_for_Diviotec_Fisheye<br>ified: 4/6/2022 10:14 A<br>MB | .M                |          |

3. Click "Next".

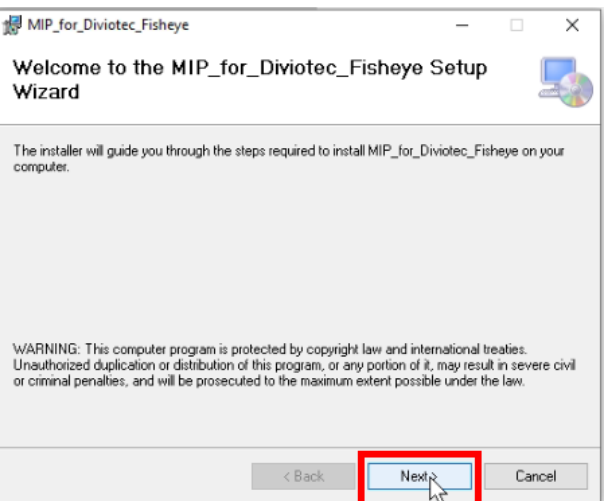

**DivioTec USA** 1013 Centre Road, Suite 403S, Wilmington DE19805, USA Tel: +1-510-432-9087 **DivioTec Taiwan** 

19F 1A, No.97, Sec. 4, ChongXin Rd., Sanchong Dist., New Taipei City 241, Taiwan (R.O.C.) Tel: +886-2-89763077

#### **DivioTec Thailand**

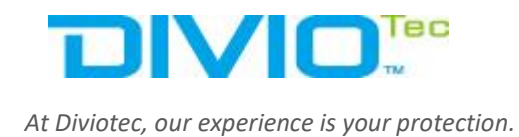

4. Choose the folder "C:\Program Files\Milestone\XProtect Smart Client\MIPPlugins\" to install the plug-in and click "Next".

| HIP_for_Diviotec_Fisheye                                                                                                    |                                                  | -         |                      | ×     |
|----------------------------------------------------------------------------------------------------|--------------------------------------------------|-----------|----------------------|-------|
| Select Installation Folder                                                                                                  |                                                  |           |                      |       |
| The installer will install MIP_for_Diviotec_Fisheye to the<br>To install in this folder, click "Next". To install to a diff | ne following folder.<br>erent folder, enter it b | elow or o | lick "Brow           | vse". |
| Folder:<br>C:\Program Files\Milestone\XProtect Smart Client                                                                 | MIPPlugins                                       |           | Browse<br>Disk Cost. |       |
| Install MIP_for_Diviotec_Fisheye for yourself, or for<br>O Everyone<br>③ Just me                                            | anyone who uses th                               | is comput | ler:                 |       |
| < Bac                                                                                                    | k Next 3                                         |           | Cano                 | ;el   |

5. Click "Next" to start install the plug-in.

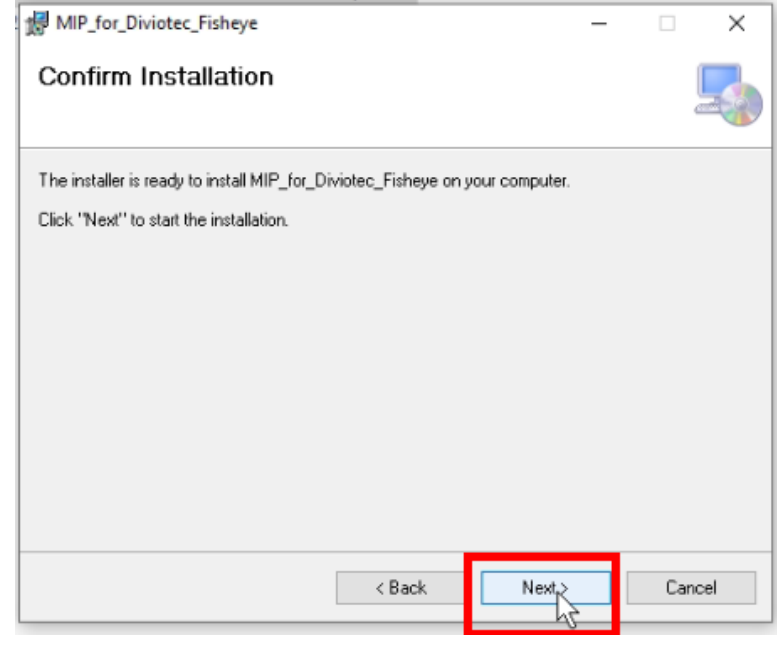

#### DivioTec USA

1013 Centre Road, Suite 403S, Wilmington DE19805, USA Tel: +1-510-432-9087

#### **DivioTec Taiwan**

19F 1A, No.97, Sec. 4, ChongXin Rd., Sanchong Dist., New Taipei City 241, Taiwan (R.O.C.) Tel: +886-2-89763077

#### **DivioTec Thailand**

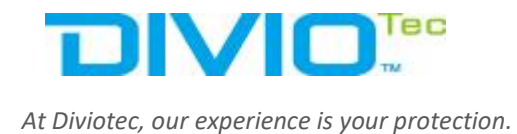

### 6. After the plug-in has been successfully installed, click "Close".

| MIP_for_Diviotec_Fisheye                                                | _      |       | ×    |
|-------------------------------------------------------------------------|--------|-------|------|
| Installation Complete                                                   |        |       | 5    |
| MIP_for_Diviotec_Fisheye has been successfully installed.               |        |       |      |
| Click "Close" to exit.                                                  |        |       |      |
|                                                                         |        |       |      |
|                                                                         |        |       |      |
|                                                                         |        |       |      |
|                                                                         |        |       |      |
|                                                                         |        |       |      |
| Please use Windows Update to check for any critical updates to the .NET | Frames | work. |      |
|                                                                         |        |       |      |
| < Back Close                                                            |        | Ca    | ncel |
|                                                                         | 2      |       |      |

**DivioTec USA** 1013 Centre Road, Suite 403S, Wilmington DE19805, USA Tel: +1-510-432-9087

#### DivioTec Taiwan

19F 1A, No.97, Sec. 4, ChongXin Rd., Sanchong Dist., New Taipei City 241, Taiwan (R.O.C.) Tel: +886-2-89763077

#### **DivioTec Thailand**

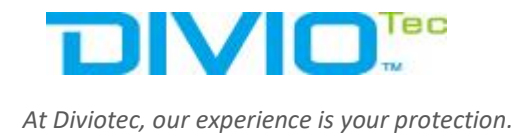

### HOW TO SETUP THE PLUG-IN

1. Open "XProtect Smart Client" and click "Connect" to login to the XProtect Smart Client.

|                | Milestone<br>XProtect® Smart Client 2022 F | ×           |
|----------------|--------------------------------------------|-------------|
| a ce chechenny | localhost 👻                                |             |
| AN AN          | Authentication                             |             |
| AR AR          | Windows authentication (current user)      |             |
| AAA.           | Domain: DESKTOP-SQA6OCF                    | the second  |
| KANN           | User name                                  |             |
|                |                                            | HILL        |
|                | Password                                   | AT A        |
|                |                                            |             |
|                | Connect                                    |             |
| KM             |                                            | 22.1.6019.1 |

DivioTec USA

1013 Centre Road, Suite 403S, Wilmington DE19805, USA Tel: +1-510-432-9087

#### **DivioTec Taiwan**

19F 1A, No.97, Sec. 4, ChongXin Rd., Sanchong Dist., New Taipei City 241, Taiwan (R.O.C.) Tel: +886-2-89763077

#### **DivioTec Thailand**

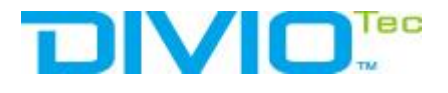

At Diviotec, our experience is your protection.

2. Click "Setup" on the top left part.

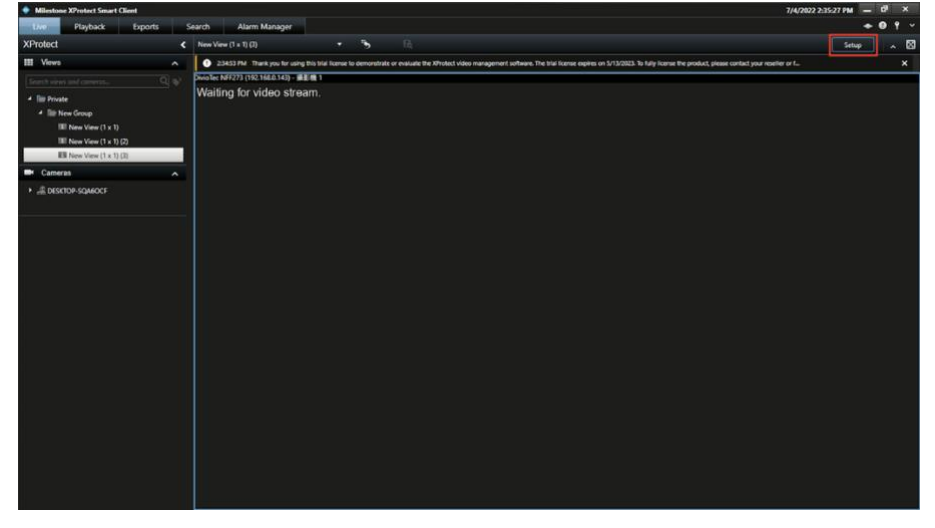

3. In "Views", create a new group of Views and choose the view.

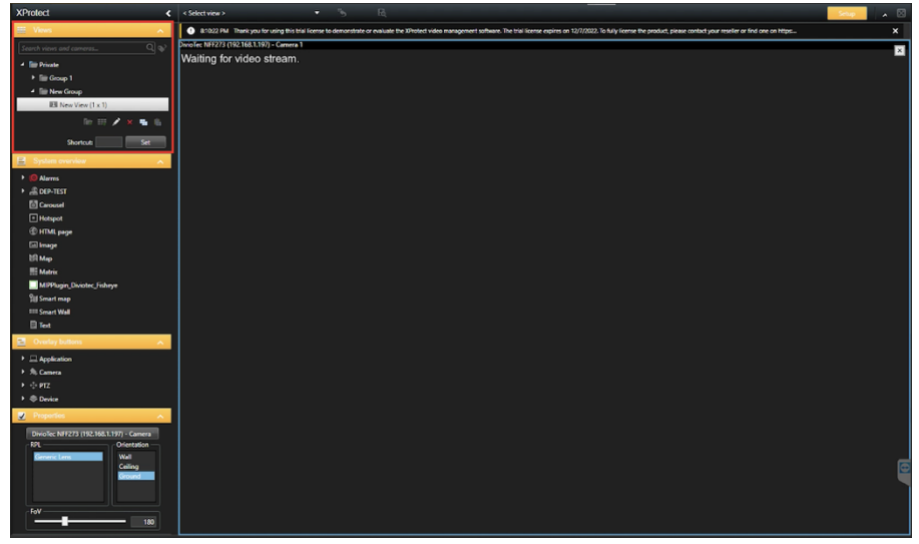

DivioTec USA 1013 Centre Road, Suite 403S, Wilmington DE19805, USA Tel: +1-510-432-9087

#### **DivioTec Taiwan**

19F 1A, No.97, Sec. 4, ChongXin Rd., Sanchong Dist., New Taipei City 241, Taiwan (R.O.C.) Tel: +886-2-89763077

#### **DivioTec Thailand**

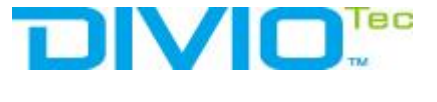

At Diviotec, our experience is your protection.

4. In the "System Overview", click "MIPPlugin\_Diviotec\_Fisheye" and drag it to the view.

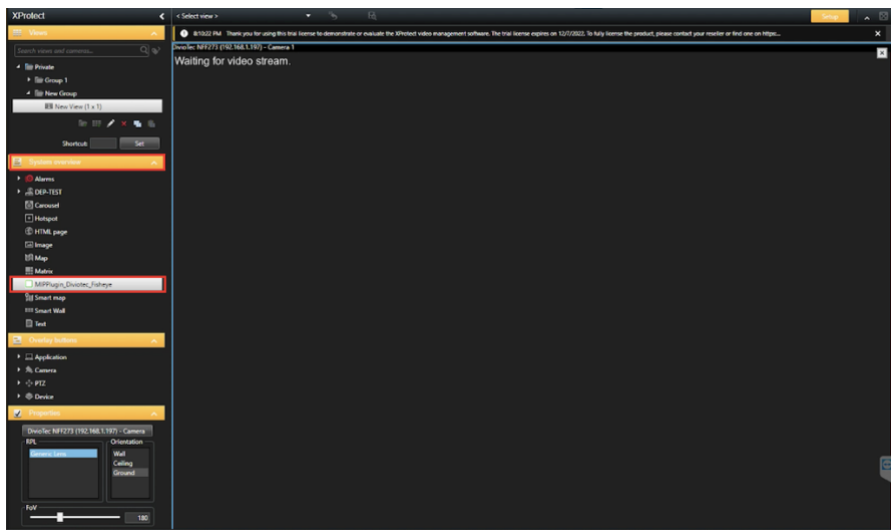

5. In the "Properties", click "Select Camera" and choose the camera you would like to be use with the plug-in.

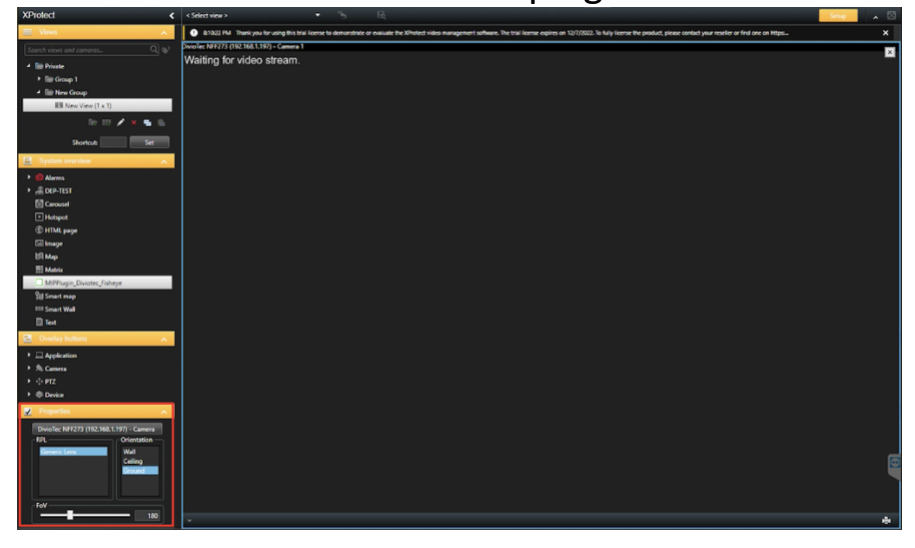

DivioTec USA 1013 Centre Road, Suite 403S, Wilmington DE19805, USA Tel: +1-510-432-9087

#### **DivioTec Taiwan**

19F 1A, No.97, Sec. 4, ChongXin Rd., Sanchong Dist., New Taipei City 241, Taiwan (R.O.C.) Tel: +886-2-89763077

#### **DivioTec Thailand**

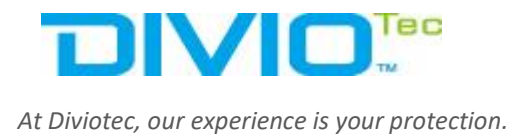

6. Select the RPL and Orientation View you would like to choose. The available options are Wall, Ceiling, Ground.

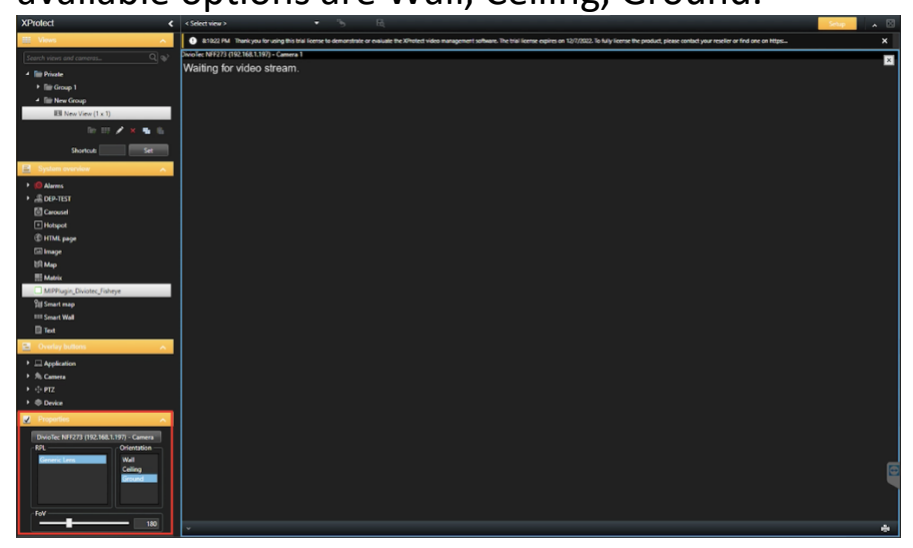

7. Now the plug-in is ready to be use.

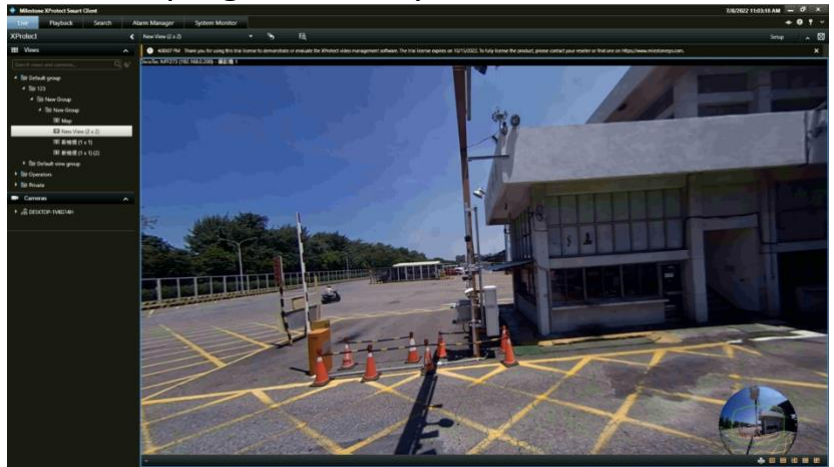

**DivioTec USA** 1013 Centre Road, Suite 403S, Wilmington DE19805, USA Tel: +1-510-432-9087

#### **DivioTec Taiwan**

19F 1A, No.97, Sec. 4, ChongXin Rd., Sanchong Dist., New Taipei City 241, Taiwan (R.O.C.) Tel: +886-2-89763077

#### **DivioTec Thailand**

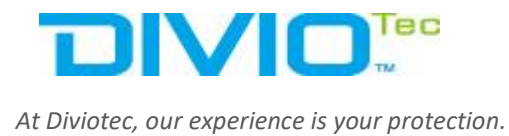

# HOW TO USE THE PLUG-IN VIEWS

Step 1:

Select the view mode between Single view, Perimeter View, Dual View, and Quad View

Step 2:

Use the controller on the below right circle to drag and see the desired view. The area in the green box will be the view area.

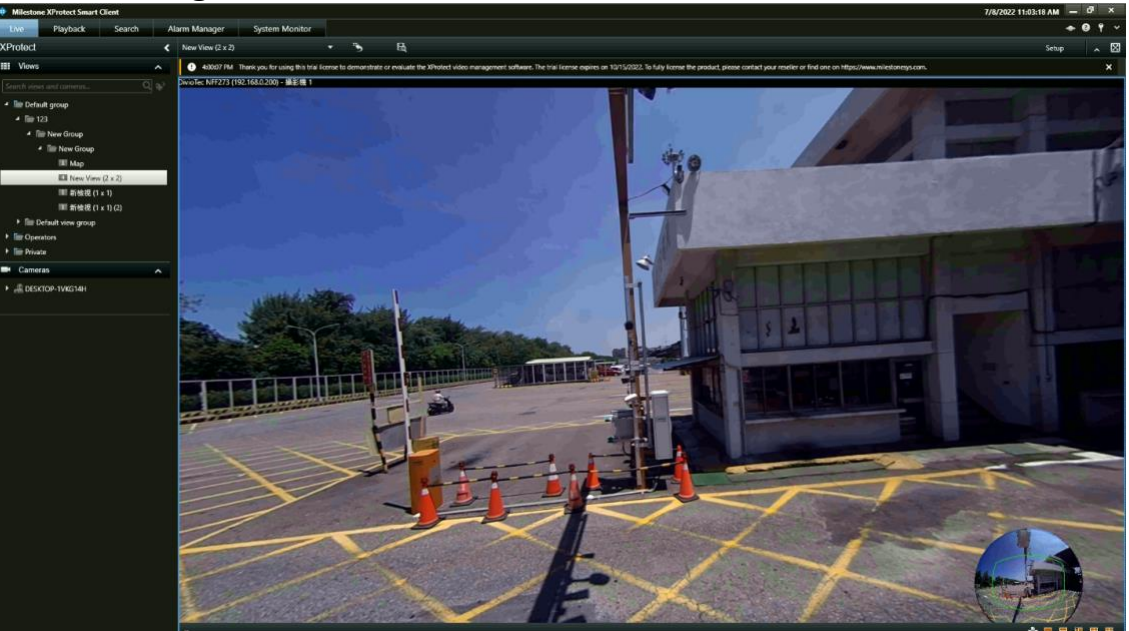

**DivioTec USA** 1013 Centre Road, Suite 403S, Wilmington DE19805, USA Tel: +1-510-432-9087 **DivioTec Taiwan** 

19F 1A, No.97, Sec. 4, ChongXin Rd., Sanchong Dist., New Taipei City 241, Taiwan (R.O.C.) Tel: +886-2-89763077

#### DivioTec Thailand

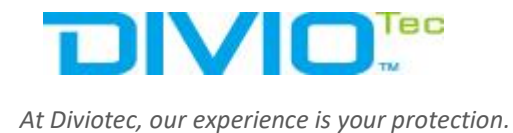

### Step 3: Scroll the mouse to zoom in the view

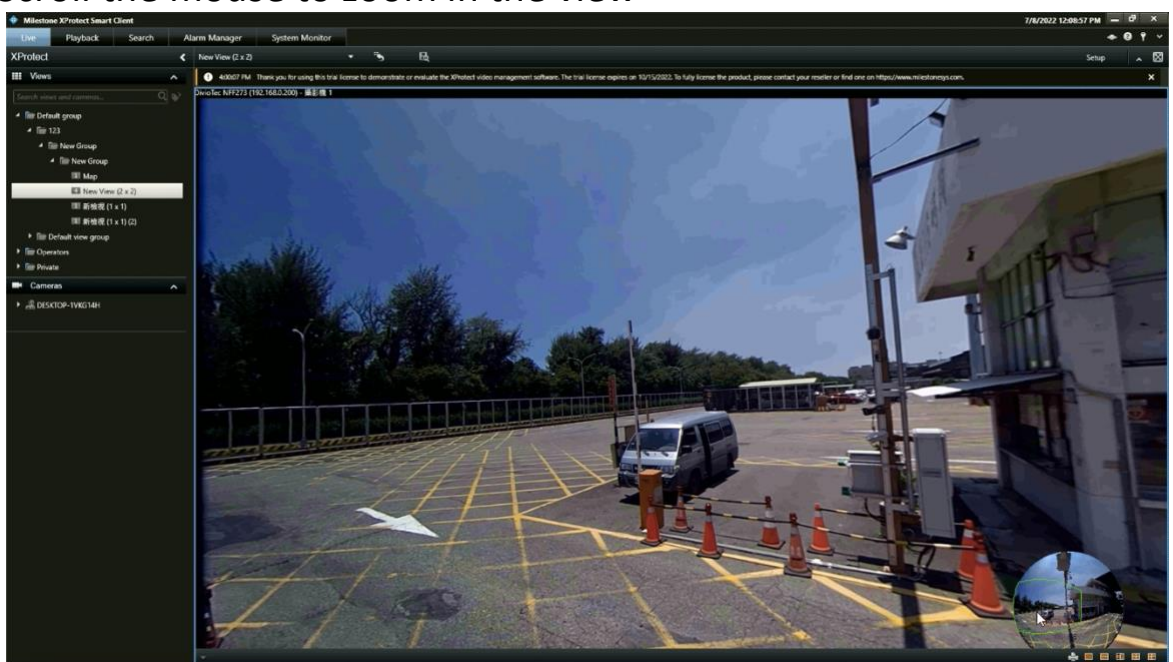

Step 4: User can select multiple view at the same time, the view area are displayed in green, red, and blue respectfully:

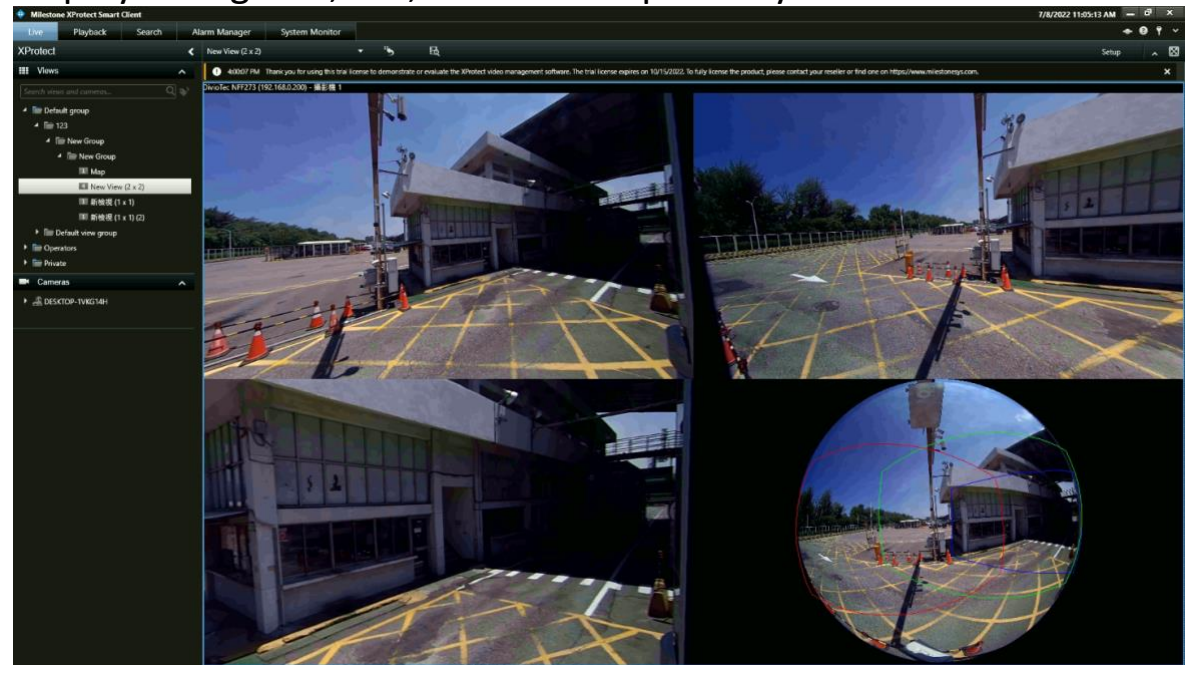

**DivioTec USA** 1013 Centre Road, Suite 403S, Wilmington DE19805, USA Tel: +1-510-432-9087 DivioTec Taiwan 19F 1A, No.97, Sec. 4, ChongXin Rd., Sanchong Dist., New Taipei City 241, Taiwan (R.O.C.) Tel: +886-2-89763077 **DivioTec Thailand** 278/23 Asok Din Daeng Road, Bang Kapi, Huai Khwang Bangkok 10310, Thailand Tel: +66-2-641-5879